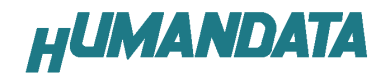

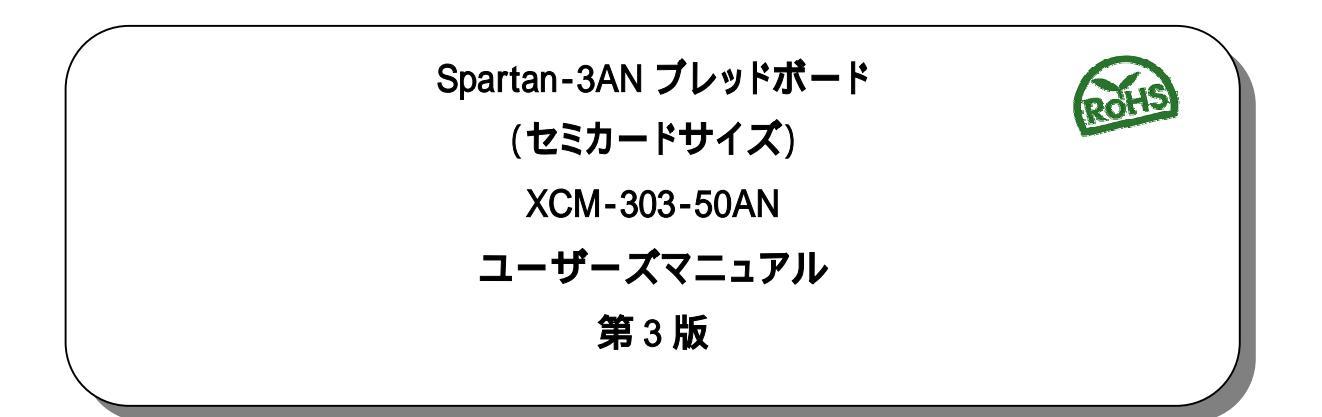

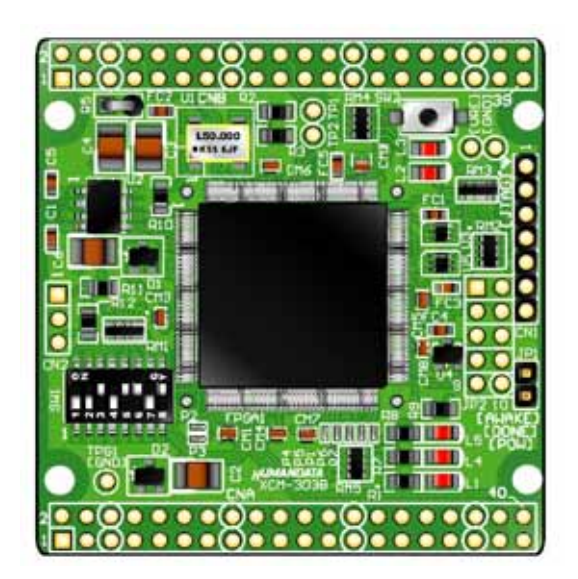

ヒューマンデータ

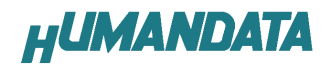

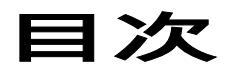

| はじめに                             | 1   |
|----------------------------------|-----|
| ご注意                              | 1   |
| 改訂記録                             | 2   |
| 1. <b>製品の内容について</b>              | 2   |
| 2. 仕様                            | 2   |
| 3.製品説明                           | 3   |
| 3.1. 各部の名称                       | 3   |
| 3.2. プロック図                       | 4   |
| 3.3. <b>開発環境</b>                 | 4   |
| 3.4. <b>電源入力</b>                 | 5   |
| 3.5. JTAG コネクタ                   | 5   |
| 4. FPGA ピン割付表                    | 6   |
| 4.1. CNA                         | 6   |
| 4.2. CNB                         | 7   |
| 4.3. CLK                         | 8   |
| 4.4. 汎用 LED                      | 8   |
| 4.5. 汎用 SW                       | 8   |
| 4.6. その他                         | 8   |
| 5. ディップスイッチの説明                   | 9   |
| 6. FPGA へのコンフィギュレーション            | 10  |
| 6.1. JTAG から FPGA ヘコンフィギュレーション   | .10 |
| 7.インシステムフラッシュメモリへの書込み            | 10  |
| 7.1. インシステム Flash プログラミングファイルの作成 | .10 |
| 7.2 インシステム Flash への書込み           | .11 |
| 7.3. インシステム Flash の Erase        | .11 |
| 8.XCM-303 参考資料について               | 11  |
| 9. 付属資料                          | 11  |

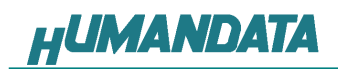

## はじめに

この度は、Spartan3AN ブレッドボード / XCM-303をお買い上げいただきまして誠に ありがとうございます。

XCM-303 は、XILINX の高性能 FPGA Spartan3AN を用いた評価用ボードで、電源 回路、クロック回路、コンフィギュレーション回路などを装備した、使いやすいボードに なっています。

どうぞご活用ください。

### ご注意

| $\bigcirc$ | 1 | 本製品には、民生用の一般電子部品が使用されています。<br>宇宙、航空、医療、原子力等、各種安全装置など人命、事故にかかわる<br>特別な品質、信頼性が要求される用途でのご使用はご遠慮ください。 |
|------------|---|---------------------------------------------------------------------------------------------------|
| V          | 2 | 水中、高湿度の場所での使用はご遠慮ください。                                                                            |
| 禁止         | 3 | 腐食性ガス、可燃性ガス等引火性のガスのあるところでの                                                                        |
|            |   | 使用はご遠慮ください。                                                                                       |
|            | 4 | 基板表面に他の金属が接触した状態で電源を入れないで〈ださい。                                                                    |
|            | 5 | 定格を越える電源を加えないでください。                                                                               |
|            |   |                                                                                                   |

| 6  | 本書の内容は、改良のため将来予告なしに変更することがありますので、<br>ご了承願います。                          |
|----|------------------------------------------------------------------------|
| 7  | 本書の内容については万全を期して作成しましたが、万一誤りなど、お気づ<br>きの点がございましたら、ご連絡をお願いいたします。        |
| 8  | 本製品の運用の結果につきましては、7.項にかかわらず当社は責任を負<br>いかねますので、ご了承願います。                  |
| 9  | 本書に記載されている使用と異なる使用をされ、あるいは本書に記載され<br>ていない使用をされた場合の結果については、当社は責任を負いません。 |
| 10 | 本書および、回路図、サンプル回路などを無断で複写、引用、配布すること<br>はお断りいたします。                       |
| 11 | 発煙や発火、異常な発熱があった場合はすぐに電源を切ってください。                                       |
| 12 | ノイズの多い環境での動作は保障しかねますのでご了承ください。                                         |
| 13 | 静電気にご注意ください。                                                           |

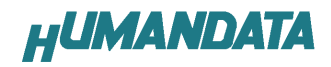

## 改訂記録

| 版   | 日付         | 改訂内容                                    |
|-----|------------|-----------------------------------------|
| 第3版 | 2009/11/11 | 6.FPGA へのコンフィギュレーションを追加<br>搭載 FPGA 誤植修正 |
|     |            |                                         |
|     |            |                                         |

## 1.製品の内容について

本パッケージには、以下のものが含まれています。万一、不足などがございましたら、 弊社宛にご連絡ください。

| FPGA ブレッドボード XCM-303 | 1                |
|----------------------|------------------|
| 付属品                  | 1                |
| マニュアル(本書)            | 1*               |
| ユーザ登録はがき             | 1*               |
| * オーダー毎に各1部の場合があります。 | (ご要望により追加請求できます) |

## 2.仕様

| 製品型番               | XCM-303-50AN                        |  |  |  |  |
|--------------------|-------------------------------------|--|--|--|--|
| 搭載 FPGA            | XC3S50AN-4TQG144C                   |  |  |  |  |
| 電源                 | DC 3.3V                             |  |  |  |  |
| 消費電流               | N/A (詳細は FPGA データシートご参照)            |  |  |  |  |
| 外形寸法               | 54 × 53 [mm]                        |  |  |  |  |
| 質量                 | 約 15 [g]                            |  |  |  |  |
| ユーザー1/0            | 56 本                                |  |  |  |  |
| 1/0 コネクタ           | 40 ピンスルーホール 0.9[mm ]x2 組 2.54mm ピッチ |  |  |  |  |
| プリント基板             | ガラスエポキシ 4 層基板 1.6t                  |  |  |  |  |
| クロック               | オンボード 50MHz                         |  |  |  |  |
| コンフィギュレーション用リセット回路 | 内蔵 (240ms TYP)                      |  |  |  |  |
| JTAG コネクタ          | SIL7 ピン ピンヘッダ 2.54mm ピッチ            |  |  |  |  |
| ステータス LED          | 3個 (POWER, DONE, AWAKE)             |  |  |  |  |
| 付届品                | SIL7 ピンヘッダ(本体に取付け済み) 1 個 *          |  |  |  |  |
|                    | DIL20 ピンヘッダ 2個 *                    |  |  |  |  |

\* 互換品と変更になる場合がございます

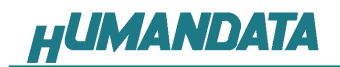

## 3. 製品説明

### 3.1. 各部の名称

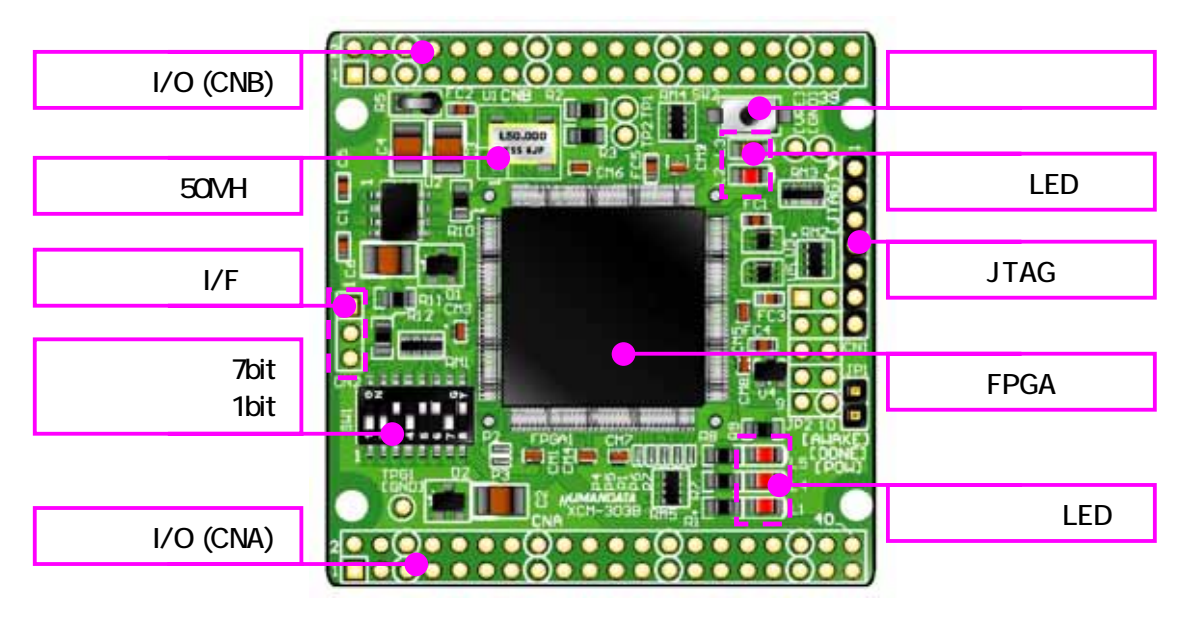

部品面

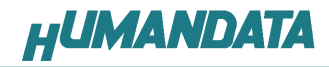

3.2. ブロック図

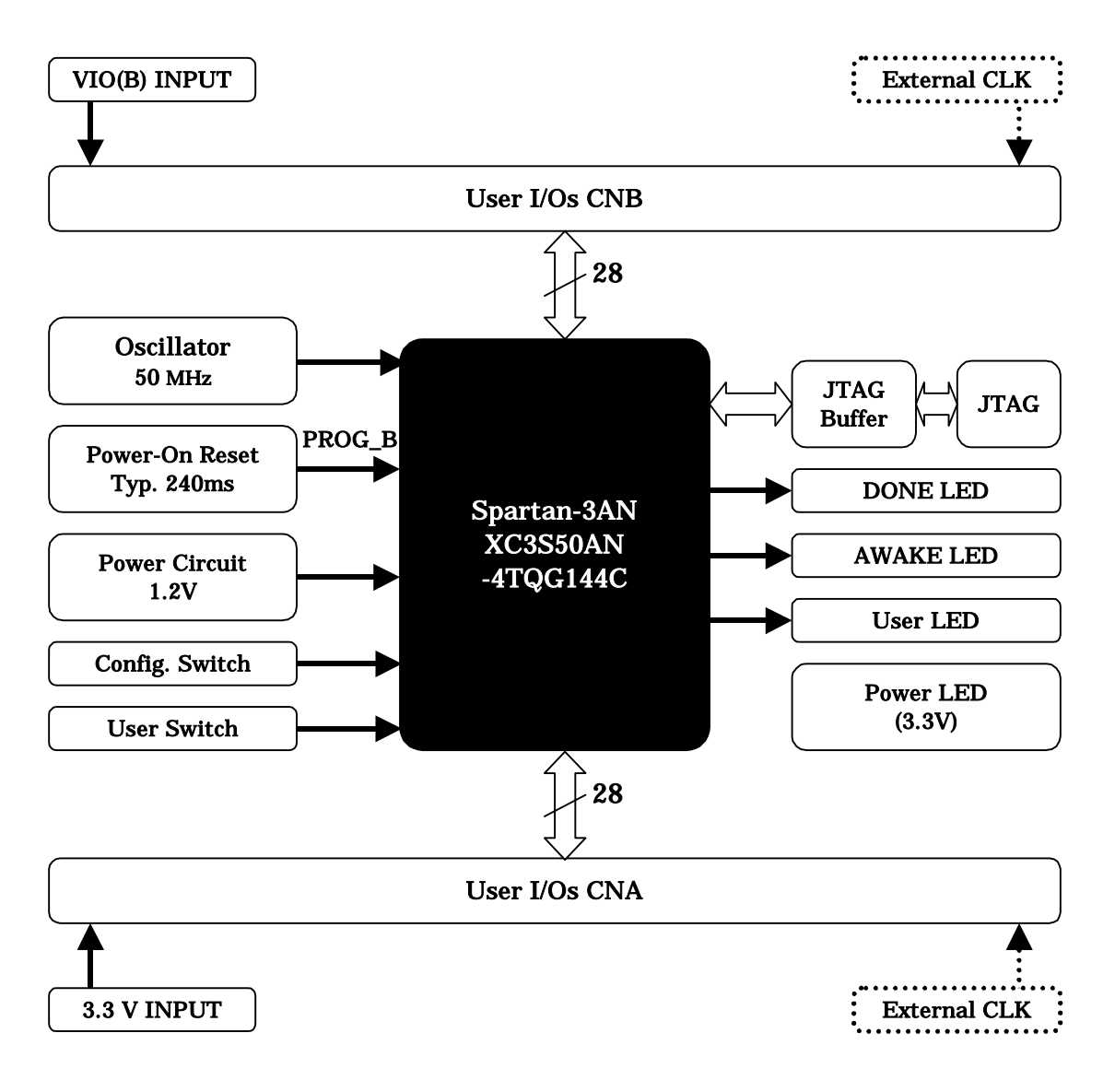

#### 3.3. 開発環境

FPGAの内部回路設計には、回路図エディタやHDL入力ツール、論理合成ツールが必要です。これらの開発ツールは、XILINX社が無償配布するISEにて可能です。使用する際には、インターネットによるライセンス登録が必要となります。

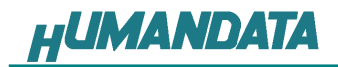

#### 3.4. 電源入力

本ボードは、DC <mark>3.3</mark>V単一電源で動作します。

内部で必要な、1.2V はオンボードのレギュレータにより生成されます。 外部から供給する 3.3V 電源は充分安定して、充分な余裕のあるものをご用意ください。

電源は、CNA、CNB から供給してください。CNA は BANK-A、CNB は BANK-B の VCCIO となっております。適切な電源を供給してください。

いずれも 3.3V を超えることはできません。

詳しくは FPGA のデータシート、回路図などを参照してください。また電源の立ち上が りは単調増加である必要があります。良質の電源を使用するようにしてください。

#### 3.5. JTAG コネクタ

FPGA へのコンフィギュレーション及び 内部マスタ SPI Flash モードに使用します。 ピン配置は次表のとおりです。

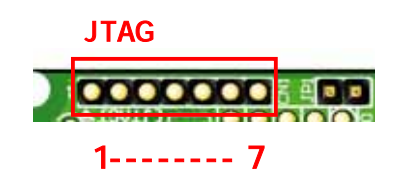

CN1

| 信号名       | 方向       | ピン番号 |
|-----------|----------|------|
| GND       | I/O      | 1    |
| TCK       | IN       | 2    |
| TDO       | OUT      | 3    |
| TMS       | IN       | 4    |
| VCC(3.3V) | OUT(POW) | 5    |
| TDI       | IN       | 6    |
| GND       | I/O      | 7    |

弊社製ダウンロードケーブル XC3や XILINX 社の純正ケーブルなどを用いることが できます。

使用例

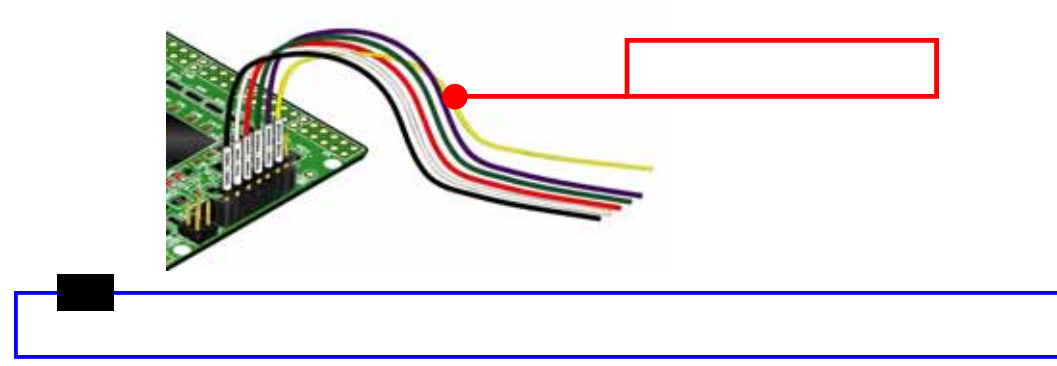

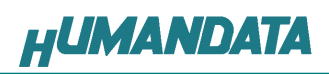

# 4. FPGA ピン割付表

## 4.1. CNA

| BANK | NET LABEL | FPGA ピン# | コネク | タピン# | FPGA ピン# | NET LABEL | BANK |
|------|-----------|----------|-----|------|----------|-----------|------|
|      |           | 3.3V     | 1   | 2    | 3.3V     |           |      |
|      |           | 電源予約     | 3   | 4    | 電源予約     |           |      |
|      |           | GND      | 5   | 6    | GND      |           |      |
| Α    | IOA0      | 3        | 7   | 8    | 4        | IOA1      | А    |
| Α    | IOA2      | 5        | 9   | 10   | 6        | IOA3      | А    |
| Α    | IOA4      | 7        | 11  | 12   | 8        | IOA5      | А    |
| А    | IOA6      | 10       | 13  | 14   | 11       | IOA7      | А    |
|      |           | GND      | 15  | 16   | GND      |           |      |
| Α    | IOA8      | 12       | 17  | 18   | 13       | IOA9      | А    |
| Α    | IOA10     | 15       | 19  | 20   | 16       | IOA11     | А    |
| А    | IOA12     | 18       | 21  | 22   | 19       | IOA13     | А    |
| Α    | IOA14     | 20       | 23  | 24   | 21       | IOA15     | А    |
|      |           | GND      | 25  | 26   | GND      |           |      |
| Α    | IOA16     | 24       | 27  | 28   | 25       | IOA17     | А    |
| Α    | IOA18     | 27       | 29  | 30   | 28       | IOA19     | А    |
| Α    | IOA20     | 29       | 31  | 32   | 30       | IOA21     | А    |
| Α    | IOA22     | 31       | 33  | 34   | 32       | IOA23     | А    |
|      |           | GND      | 35  | 36   | GND      |           |      |
| А    | IOA24     | 46       | 37  | 38   | 47       | IOA25     | А    |
| A    | IOA26     | 48       | 39  | 40   | 49       | IOA27     | А    |

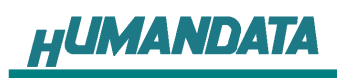

## 4.2. CNB

| BANK | NET LABEL | FPGA ピン#  | コネク | タピン# | FPGA ピン#  | NET LABEL | BANK |
|------|-----------|-----------|-----|------|-----------|-----------|------|
|      |           | VIO(B) *1 | 1   | 2    | VIO(B) *1 |           |      |
|      |           | 電源予約      | 3   | 4    | 電源予約      |           |      |
|      |           | GND       | 5   | 6    | GND       |           |      |
| В    | IOB0      | 141       | 7   | 8    | 139       | IOB1      | В    |
| В    | IOB2      | 138       | 9   | 10   | 135       | IOB3      | В    |
| В    | IOB4      | 134       | 11  | 12   | 132       | IOB5      | В    |
| В    | IOB6      | 131       | 13  | 14   | 130       | IOB7      | В    |
|      |           | GND       | 15  | 16   | GND       |           |      |
| В    | IOB8      | 129       | 17  | 18   | 127       | IOB9      | В    |
| В    | IOB10     | 125       | 19  | 20   | 121       | IOB11     | В    |
| В    | IOB12     | 120       | 21  | 22   | 117       | IOB13     | В    |
| В    | IOB14     | 116       | 23  | 24   | 115       | IOB15     | В    |
|      |           | GND       | 25  | 26   | GND       |           |      |
| В    | IOB16     | 114       | 27  | 28   | 113       | IOB17     | В    |
| В    | IOB18     | 112       | 29  | 30   | 111       | IOB19     | В    |
| В    | IOB20     | 110       | 31  | 32   | 105       | IOB21     | В    |
| В    | IOB22     | 104       | 33  | 34   | 103       | IOB23     | В    |
|      |           | GND       | 35  | 36   | GND       |           |      |
| В    | IOB24     | 101       | 37  | 38   | 102       | IOB25     | В    |
| В    | IOB26     | 98        | 39  | 40   | 99        | IOB27     | В    |

\*1 VIO(B)は通常 3.3V。 変更時は R5 を取外す。

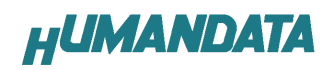

### 4.3. オンボードクロック

| 周波数   | NET LABEL | FPGA ピン# |
|-------|-----------|----------|
| 50MHz | CLK0      | 57,59    |
|       | CLK1      | 124,126  |

#### 4.4. 汎用 LED

| LED  | NET LABEL | FPGA ピン# |
|------|-----------|----------|
| LED2 | ULED2     | 93       |
| LED3 | ULED3     | 96       |

#### 4.5. 汎用 SW

| SW    | NET LABEL | FPGA ピン# |
|-------|-----------|----------|
| SW1-1 | PSW1      | 33       |
| SW2   | PSW2      | 35       |

### 4.6. シリアル I/F (CN2)

| NET LABEL | FPGA ピン# |  |  |  |
|-----------|----------|--|--|--|
| TXDB      | 60       |  |  |  |
| RXDB      | 58       |  |  |  |

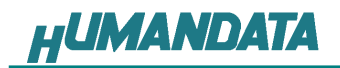

## 5. ディップスイッチの説明

XCM-303 のディップスイッチ(SW1)は以下のように割り付けられています。 SW を **ON** で **Low** に固定されます。

| 番号  | 1     | 2         | 3    | 4                  | 5   | 6   | 7             | 8         |
|-----|-------|-----------|------|--------------------|-----|-----|---------------|-----------|
| 記号  | PSW1  | X_M0      | X_M1 | X_M2               | VS2 | VS1 | VS0           | X_SUSPEND |
| 出荷時 | OFF   | OFF       | OFF  | OFF                | OFF | OFF | OFF           | ON        |
| 説明  | 汎用 SW | モードセレクトピン |      | SPI コンフィギュレーションモード |     |     | SUSPEND モード設定 |           |

|               | <b>`</b>  |          |          |               |         |
|---------------|-----------|----------|----------|---------------|---------|
|               | 内部マスタ SPI | マスタシリアル  | マスタ SPI  | BPI UP        | JTAG    |
| M[02]モードピンの設定 | <1:1:0>   | < 0:0:0> | < 1:0:0> | < 0 : 1 : 0 > | <1:0:1> |

#### 1: **汎用** SW

2、3、4:モードセレクトピン

上記を参照し各コンフィギュレーションモードを設定してください。

- 5、6、7: SPI コンフィギュレーションモード 詳しくは Spartan3-AN のデータシートをご覧ください。
- 8:SUSPEND モード設定

詳しくは Spartan3-AN のデータシートをご覧ください。

### 6. FPGA へのコンフィギュレーション

FPGA のコンフィギュレーションは、JTAG または、コンフィギュレーションデバイ スから行われます。JTAG から FPGA へのコンフィギュレーションには、ダウンロード ケープルを使用します。

FPGA のコンフィギュレーションモードピンを [JTAG モード] に設定してください。

コンフィギュレーションデバイスからコンフィギュレーションするには、FPGAのコ ンフィギュレーションモードピンを [マスタ SPI モード] に設定してください。

#### 6.1. JTAG から FPGA ヘコンフィギュレーション

ディップスイッチを下記のように設定してください。

|     | 1 | 2 | 3 | 4 | 5 | 6 | 7 | 8 |
|-----|---|---|---|---|---|---|---|---|
| ON  |   |   |   |   |   |   |   |   |
| OFF |   |   |   |   |   |   |   |   |

- ISE の Processes タブにある [Configure Target Device] を展開して [Manage Configuration Project] をダブルクリックします。
   (ダイアログが出ますのがそのまま [Finish] をクリック)
- 2. bit ファイルを指定します。
- 3. [Device Programming Properties] ダイアログにて [Verify] にチェックが 無いことを確認します。
- 4. デバイスのアイコンをクリックし選択し [Operations] -> [Program] をク リックします。
- 5. [Program Succeeded] と表示でコンフィギュレーションが終了です。 コンフィギュレーション完了すると基板上の [DONE LED] が点灯します。

## 7.インシステムフラッシュメモリへの書込み

#### 7.1. インシステム Flash プログラミングファイルの作成

この手順は、iMPACTを使用して、単体のビットストリームをインシステムFlashにプログラムする場合は不要です。

- 1. [PROM File Formatter]をダブルクリックしてください。
- 2. [Configuration Modes] タブで [PROM File Formatter] をダブルクリックします。 [iMPACT - Prepare PROM Files] ダイアログで [PROM Supporting Multiple Design Versions]にチェックし [Spartan3AN]を選択する。
- [PROM File Format MCS] にチェックし[PROM File Name] で
  任意の名前を付け、[Location] で保存先を指定し [Next] をクリックします
- 4. 次に[xc3 s 50an]を選択し<u>N</u>ext>をクリックします。
- 次に[Bitstream1]にチェックを入れ、<u>N</u>ext>をクリックします。 (ダイアログが出ますのがそのまま [Finish] をクリック)
- 6. [Add device] ダイアログにて[bit file]を選択します。
- 7. iMPACT Processes のタブにある[Generate File...]をダブルクリック [PROM File Generation Succeeded]と表記されれば完了です。

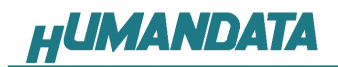

#### 7.2 インシステム Flash への書込み

XCM-303 ではインシステム Flash が使用可能です。 インシステム Flash に書込みする場合、ディップスイッチの設定が必要です。ディップス イッチを下記のように設定し iMPACT から書込みを行ってください。

|     | 1 | 2 | 3 | 4 | 5 | 6 | 7 | 8 |
|-----|---|---|---|---|---|---|---|---|
| ON  |   |   |   |   |   |   |   |   |
| OFF |   |   |   |   |   |   |   |   |

- 1. iMPACT を起動し[File]-[Initialize Chain]をクリックすると、FPGA が認識されます。
- 2. FPGA に対して 6.1 項で作成した mcs ファイルを割り付けてください。
- 3. デバイスのアイコン上で右クリックをし、[Program...]をクリックします。
- 4. [Program Succeeded] と表示でコンフィギュレーションデバイスに書き込み完了 です。

#### 7.3. インシステム Flash の Erase

- 1. [Operations] -> [Erase] をクリックします。
- 2. [Erase Succeeded] と表示で完了です。

### 8. XCM-303 参考資料について

追加資料や参考資料がつくられた場合は 製品サポートページ http://www.hdl.co.jp/support\_c.html にデータをアップロードすることにいたします。

### 9. 付属資料

- 1. 基板回路図(別紙)
- 2. 基板外形図

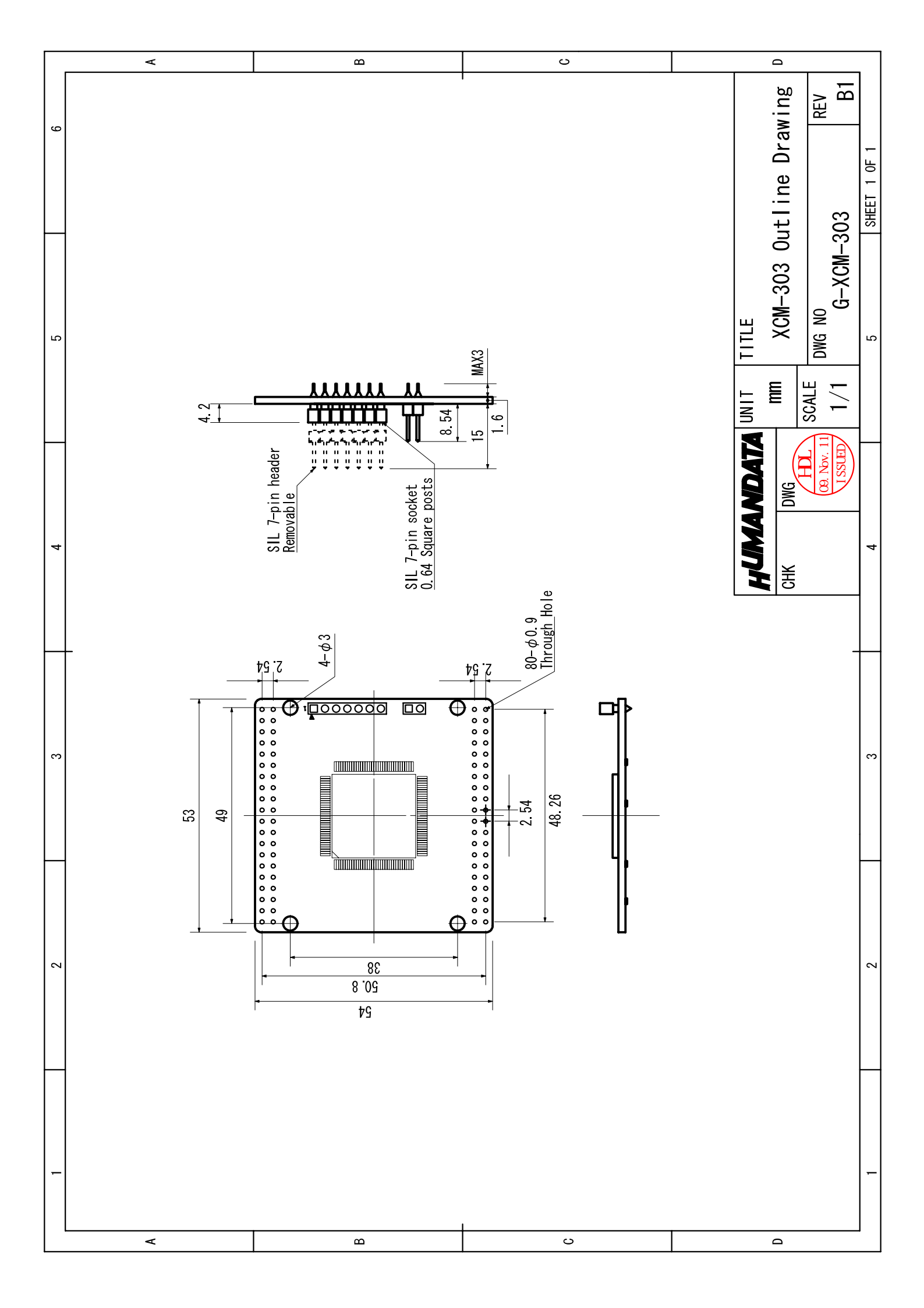

Spartan3AN ブレッドボード (セミカードサイズ) XCM-303-50AN

2008/06/05 初版 2009/03/13 第2版 2009/11/11 第3版

### 有限会社ヒューマンデータ

〒567-0034 大阪府茨木市中穂積1-2-10 ジブラルタ生命茨木ビル TEL 072-620-2002 FAX 072-620-2003 URL http://www.hdl.co.jp/